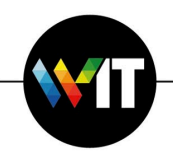

1. Open a web browser and go to https://evpn.weizmann.ac.il

| ← → C 🔒 ev   | /pn.weizmann.ac.il | /m <mark>1</mark> .policy |         |           |      |
|--------------|--------------------|---------------------------|---------|-----------|------|
|              | ידע                | 5                         | צמו     | בון ויי   | מנ   |
|              | WEIZN              | IANN                      | INSTITU | TE OF SCI | ENCE |
| Secure Logon |                    |                           |         |           |      |
| Username     | 1                  |                           |         |           |      |
| Password     | 1                  |                           |         |           |      |
| OTP<br>RSA 🗘 |                    |                           |         |           |      |
| Logon        |                    |                           |         |           |      |

2. Enter your Weizmann Username and Password.

| $\leftarrow$ $\rightarrow$ C $\square$ ev | /pn.weizmann.ac. | il/my.policy |         |           |        |
|-------------------------------------------|------------------|--------------|---------|-----------|--------|
|                                           |                  |              |         |           |        |
|                                           | WEIZN            |              | INSTITC | ITE OF SC | ILINCE |
| Secure Logon                              |                  |              |         |           |        |
| Username                                  |                  |              |         |           |        |
| Password                                  |                  |              |         |           |        |
| OTP<br>RSA \$                             |                  |              |         |           |        |
| Logon                                     |                  |              |         |           |        |

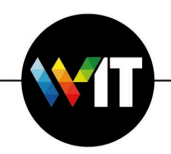

3. Under OTP select RSA or SMS (sent to your Weizmann mobile phone).

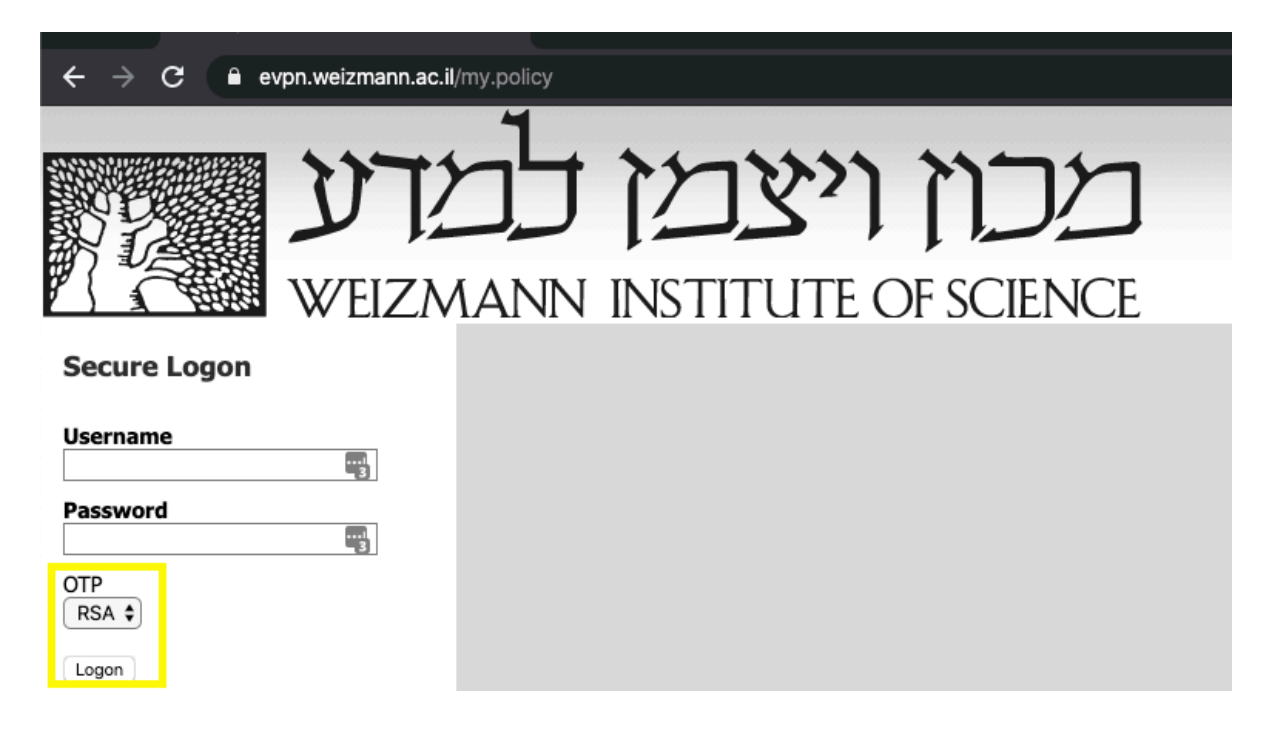

4. Enter the One Time Password.

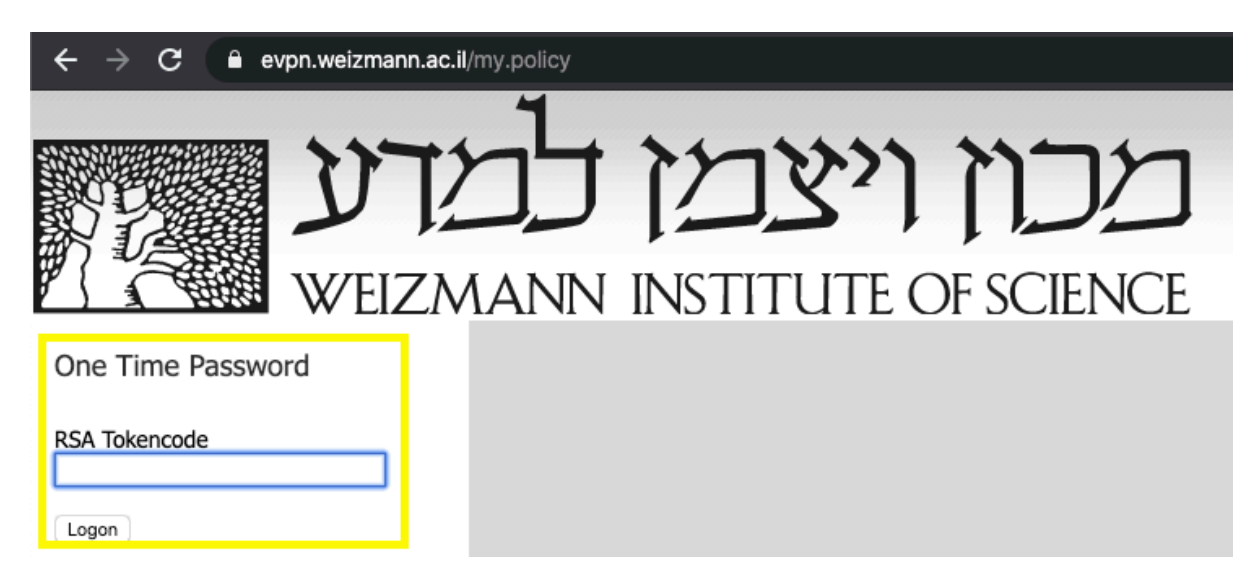

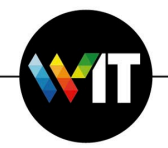

## 5. Click More Options.

| עכון ויצמן למדע<br>WEIZMANN INSTITUTE OF SCIENCE | Browser is waiting for status from Network Access Application.<br>Please confirm that this application is launched and is not waiting for your input. This application may<br>be behind other windows on your desktop.<br>More options |
|--------------------------------------------------|----------------------------------------------------------------------------------------------------|
| U VAN                                            | Warning I Access to this system is allowed for authorized personal only. If you've reached this system by mistake, please navigate away immediately,                                                                                   |

6. Click on Install/Reinstall Network Access Application.

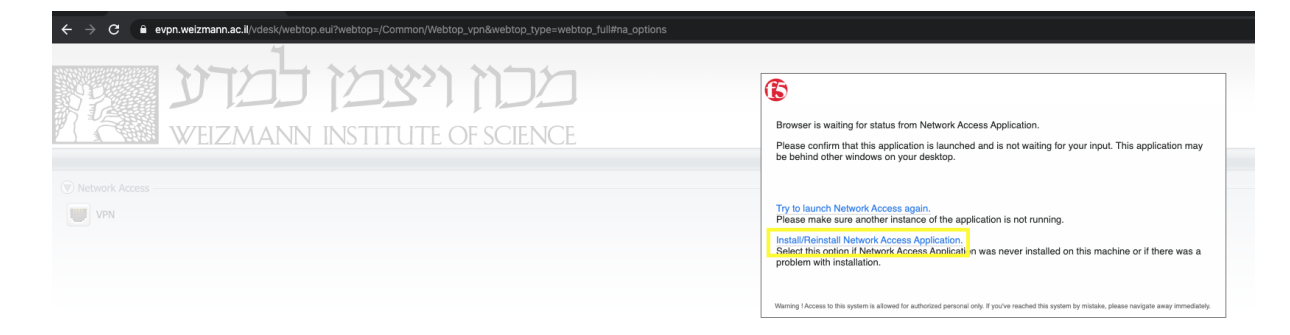

7. Click on Download

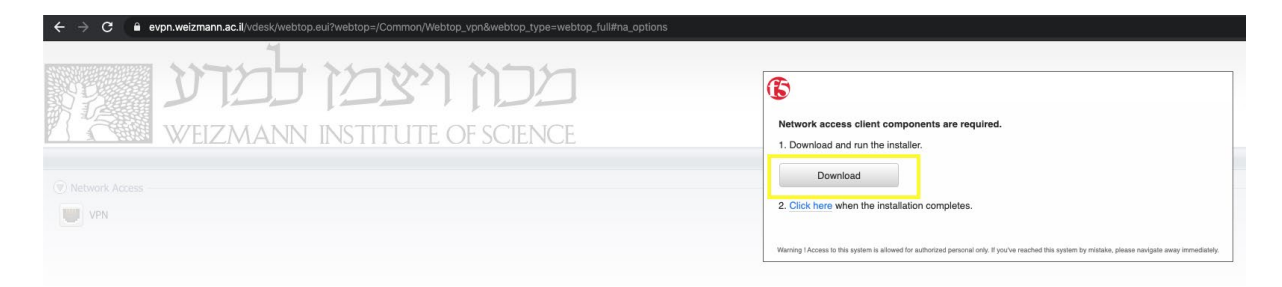

8. Run the downloaded f5vpn\_setup.exe file.

| 祠 f5vpn_setup.exe へ |    |          |         |   |  |  |  |
|---------------------|----|----------|---------|---|--|--|--|
|                     | ē. | f5vpn_se | tup.exe | ~ |  |  |  |

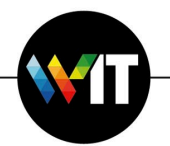

9. Click on Continue to begin the installation.

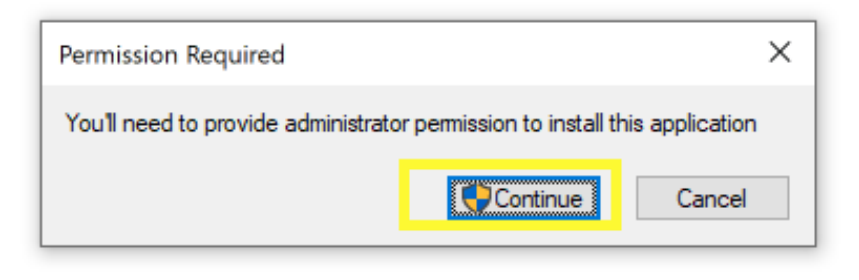

10. Click Yes in the User Account Control notification window.

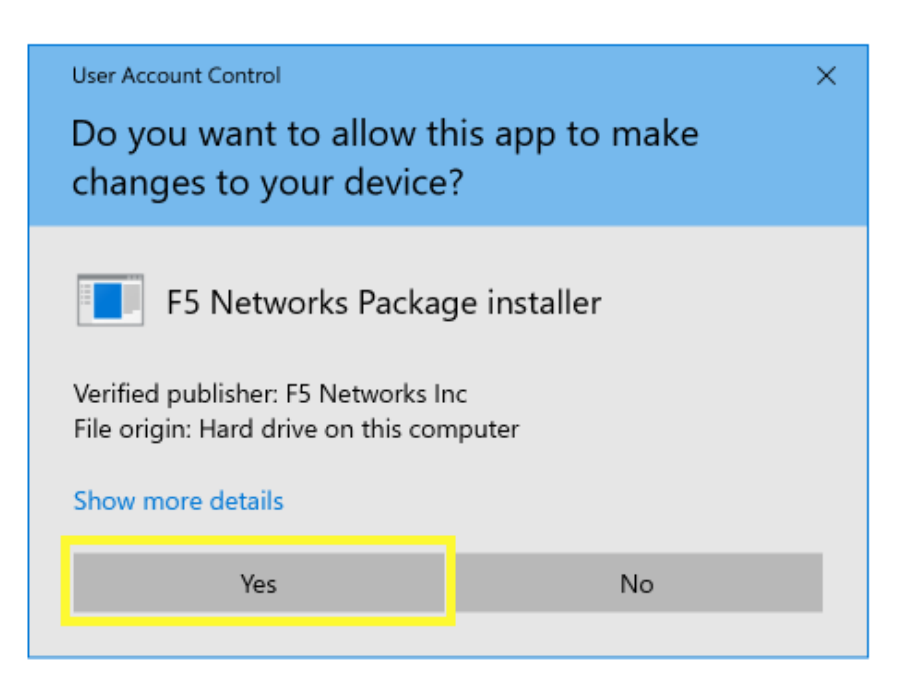

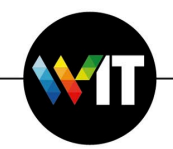

11. Click on the "Click here" link when the installation completes.

| ← → C ■ evpn.weizmann.ac.il/vdesk/webtop.eui?webtop=/Common/Webtop_vpn&webtop_type=webtop_full#na_options |                                                                                                    |
|----------------------------------------------------------------------------------------------------|----------------------------------------------------------------------------------------------------|
| מכוז ויצמן למדע                                                                                           | 6                                                                                                    |
| WEIZMANN INSTITUTE OF SCIENCE                                                                             | Network access client components are required. 1. Download and run the installer.                                                                    |
| Network Access     VPN                                                                                    | 2. Click here v hen the installation completes.                                                                                                    |
|                                                                                                    | Warning I Access to this system is allowed for authorized personal only. If you've reached this system by mistake, please navigate away immediately. |

12. Click on Open f5 Networks VPN

| ← → C 🏠 🔒 evpn.weizmann.ac.il/vdesk/webtop.eui?webtop=/Common/Webtop_vpn&webtop_type=webtop_full#na_options                                                                                                    |                                                                                                    |
|----------------------------------------------------------------------------------------------------|----------------------------------------------------------------------------------------------------|
| Apps                                                                                                    | Open F5 Networks VPN?                                                                                                    |
| COLINE COLLAR COLLAR CO | https://evpr.weizmann.ac.il wants to open this application.                                                                                                    |
|                                                                                                    | be behind other windows on your desktop.  More options  Warring faces to this system to allowed for authorized personal only. If you've reacted this system by relates, preser readigate away immediately. |

13. Click Yes in the User Account Control notification window.

| 🥥 Initializing |                                                               |   |  |  |
|----------------|---------------------------------------------------------------|---|--|--|
|                | User Account Control                                          | × |  |  |
|                | Do you want to allow this app to make changes to your device? |   |  |  |
|                | F5 Networks Component Installer                               |   |  |  |
|                | Show more details                                             |   |  |  |
|                | Yes No                                                        |   |  |  |

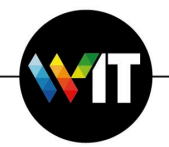

14. Click Yes in the User Account Control notification window.

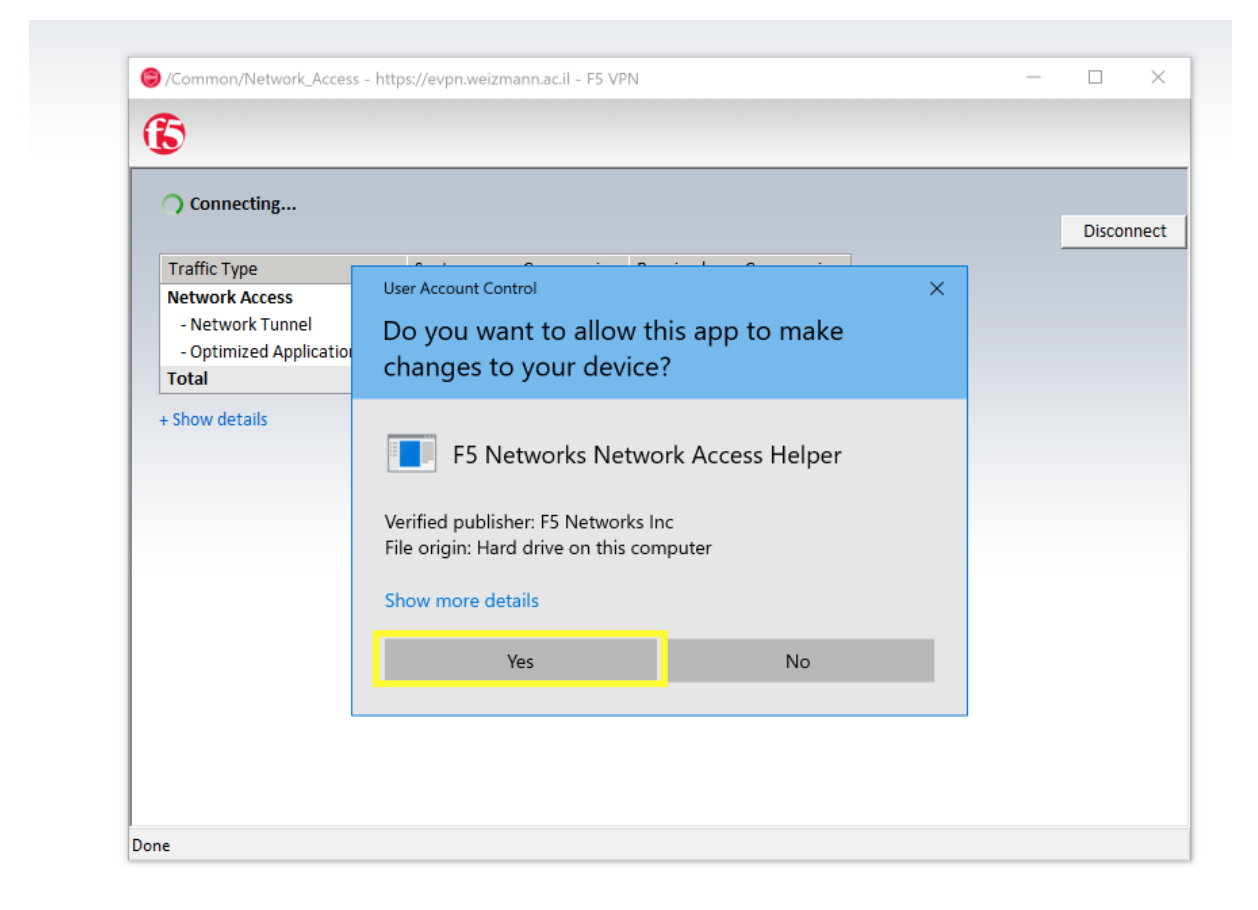

To disconnect from f5 VPN, click on the red icon in the taskbar,

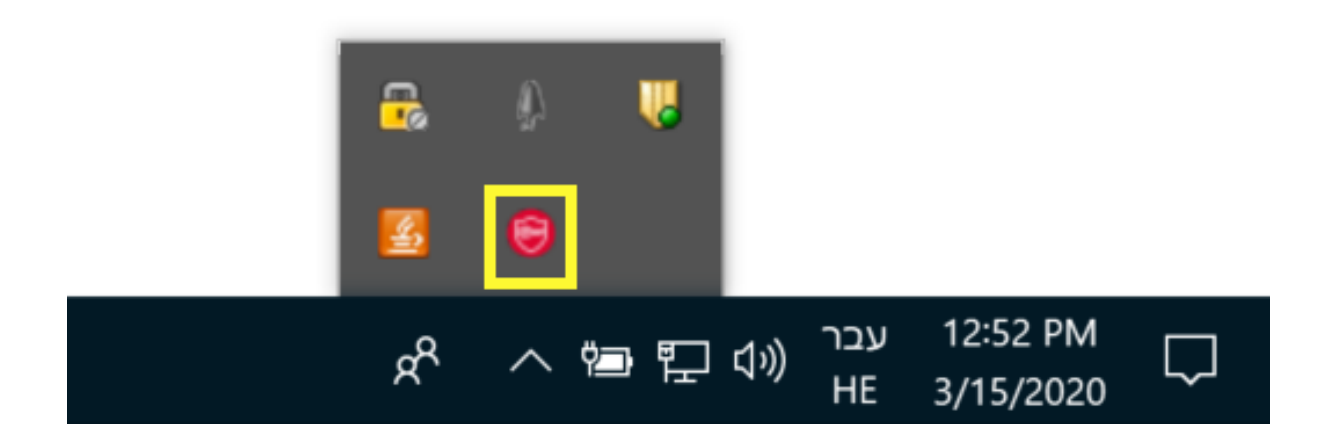

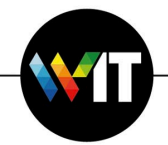

And click disconnect in the f5 connection window.

| ssion         Received         Compression           684.52 KB         0%           0 B         0%           684.52 KB         0%                                | Connection<br>Connection | n duration: |
|----------------------------------------------------------------------------------------------------|--------------------------|-------------|
| ssion         Received         Compression           684.52 KB         0%           0 B         0%           684.52 KB         0%           684.52 KB         0% | ession                   |             |
| 684.52 KB 0%<br>0 B 0%<br>684.52 KB 0%                                                                                                    |                          |             |
| 684.52 KB         0%           0 B         0%           684.52 KB         0%                                                                                     |                          |             |
| 0 B 0%<br>684.52 KB 0%                                                                                                    |                          |             |
| 684.52 KB 0%                                                                                                    |                          |             |
|                                                                                                    |                          |             |
|                                                                                                    |                          |             |
|                                                                                                    |                          |             |
|                                                                                                    |                          |             |
|                                                                                                    |                          |             |
|                                                                                                    |                          |             |
|                                                                                                    |                          |             |
|                                                                                                    |                          |             |
|                                                                                                    |                          |             |
|                                                                                                    |                          |             |
|                                                                                                    |                          |             |